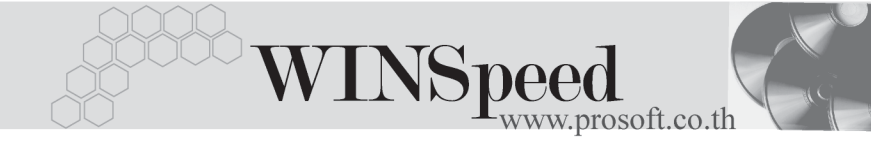

# ►►► เมนูบันทึกซื้อสด (Vendor Cash)

#### วัตถุประสงค์

เพื่อบันทึกข้อมูลซื้อสินค้าเงินสดของบริษัท การบันทึกซื้อสินค้านั้นจำนวนสินค้าจะเข้า Stock ในระบบคลังสินค้า (Inventory Control) ให้อัตโนมัติ แต่ถ้าบริษัทมีการบันทึก รับสินค้าก่อน สินค้าจะเข้า Warehouse ตอนที่บันทึกรับสินค้าที่ระบบ WH และสินค้า จะเข้า Stock (IC) ก็ต่อเมื่อมีการอ้างอิงใบรับสินค้าจาก WH มาบันทึกรายการซื้อสด

#### คำอธิบาย

หน้าต่างบันทึกรายการซื้อสินค้าเงินสด แบ่งการบันทึกออกเป็น 11 ส่วน คือ

| Detail      | ใช้สำหรับบันทึกรายละเอียดข้อมูลของรายการซื้อสด            |
|-------------|-----------------------------------------------------------|
| More        | ใช้สำหรับบันทึกรหัสกลุ่มภาษี สถานที่รับของ แผนก F.O.B     |
| Rate        | ใช้สำหรับบันทึกอัตราแลกเปลี่ยนเงินตราต่างประเทศ           |
|             | (Multi Currency)                                          |
| Description | ใช้สำหรับบันทึกคำอธิบายรายการเพิ่มเติม                    |
| Deposit     | ใช้สำหรับบันทึกการนำเงินมัดจำจ่ายมาตัดจากยอดซื้อ          |
|             | เงินสด                                                    |
| Vat         | ใช้สำหรับบันทึกรายละเอียดของภาษีซื้อ                      |
| CQ          | ใช้สำหรับบันทึกข้อมูลเซ็คจ่าย เพื่อชำระค่าสินค้า          |
| Transfer    | ใช้สำหรับบันทึกการจ่ายชำระด้วยเงินโอนผ่านธนาคาร           |
| Payment     | ใช้สำหรับบันทึกวิธีการจ่ายชำระค่าซื้อสินค้าเพิ่มเติม กรณี |
|             | ที่มีรายได้ หรือค่าใช้จ่ายเพิ่ม                           |
| GL          | ใช้สำหรับบันทึกรายการบัญชีและ ผ่านรายการ (Posting)        |
|             | ไปยังระบบบัญชีแยกประเภท (General Ledger)                  |
| History     | ใช้สำหรับแสดงประวัติหรือทางเดินเอกสารเพื่อดูว่าเอกสาร     |
|             | การซื้อเงินสด ได้มีการอ้างอิงไปทำรายการอะไรบ้าง           |

| ลักษ | <sub>1</sub> ณะการบันทึก                         |                                          |
|------|--------------------------------------------------|------------------------------------------|
| การเ | บันทึกข้อมูลซื้อเงินสดสามารถบันทึกได้ 3 <b>แ</b> | บบ ดังนี้                                |
| •    | บันทึกซื้อโดยการอ้างอิงใบรับสินค้า               | คือ การอ้างอิงข้อมูลจากใบรับสินค้า       |
|      |                                                  | ที่ระบบ WH มาทำรายการซื้อ                |
| •    | บันทึกซื้อโดยการอ้างอิงใบอนุมัติสั่งซื้อ         | คือ การอ้างอิงข้อมูลจากใบอนุมัติสั่งซื้อ |
|      |                                                  | มาทำรายการซื้อ                           |
| •    | บันทึกซื้อโดยไม่ได้อ้างอิงเอกสาร                 | คือ การบันทึกข้อมูลซื้อสินค้าด้วยการ     |
|      |                                                  | Key In รายการใหม่ทั้งหมด                 |
|      |                                                  |                                          |

# ขั้นตอนการบันทึก

การบันทึกรายการซื้อสินค้าเป็นเงินสดนั้น ในส่วนของการบันทึกที่ Tab Detail Tab More Tab Rate Tab Description Tab Deposit Tab Vat จะเหมือนกับการบันทึกรายการ ซื้อเชื่อทุกอย่าง **ยกเว้น**ในส่วนของ Tab CQ Pay Tab Transfer Out ซึ่งเป็นส่วนการ ทำงานที่เพิ่มเติมขึ้น มีวิธีการบันทึกดังนี้

# CQ Pay 🚟

เป็นการบันทึกรายละเอียดการซื้อเงินสดด้วยเช็คจ่าย สามารถบันทึกได้ 2 **วิธี** คือ

- 2. การบันทึกรายการเซ็คจ่าย ด้วยการ Key In ข้อมูลใหม่

# ขั้นตอนการบันทึก

- ให้บันทึกรหัสสมุดเงินฝาก โดยสามารถเลือกได้จากหน้าต่างค้นหา(F4)
   รหัสสมุดเงินฝาก ซึ่งโปรแกรมจะแสดงเลขที่บัญชี และชื่อธนาคารให้อัตโนมัติ
- ให้บันทึกเลขที่เช็ค วันที่บนเช็ค จำนวนเงินบนเช็ค และยอดตัดชำระ ( จำนวนเงิน ที่ตัดจ่ายค่าสินค้า )
- ◆ หลังจากที่บันทึกจำนวนเงินบนเซ็คแล้ว ข้อมูลจะ Link ไปแสดงที่ Tab Payment ให้ทันที

6

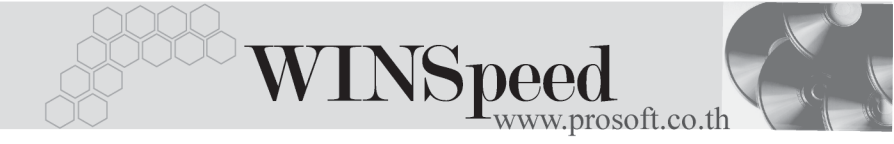

- กรณีที่เลือกเช็คจ่ายจากหน้าต่าง CQ List (F5) โปรแกรมจะแสดงรายละเอียด ตามข้างต้นให้ ไม่สามารถ แก้ไขข้อมูลได้ นอกจากส่วนของยอดตัดชำระเท่านั้น
- การตัดยอดเซ็คบางส่วน ส่วนยอดเซ็คที่เหลือนั้นสามารถที่จะนำไปบันทึก รายการต่อได้จบกว่าจะตัดยอดจำบวบบบบเส็คหมด

| No. รซัสสมุดเงินฝาก      | เลขที่บัญชี   | ธนาคาร            | เลขที่เช็ค   | วันที่บนเช็ค     | สำนวนเงิน     | ยอดคงเหลือ | ยอดตัด 🔺   |
|--------------------------|---------------|-------------------|--------------|------------------|---------------|------------|------------|
| 1 BK001                  | 041-2-15565-5 | นครหลวงไทย        | 6524698      | 05/01/2545       | 176,550.00    | 176,550.00 | 100,000.00 |
| 2                        |               |                   |              | 11               | .00           | .00        | .00        |
| 3                        |               |                   |              | 11               | .00           | .00        | .00        |
| 4                        |               |                   |              | 11               | .00           | .00        | .00        |
| 5                        |               |                   |              | 11               | .00           | .00        | .00        |
| 6                        |               |                   |              | 11               | .00           | .00        | .00        |
| 7                        |               |                   |              | 11               | .00           | .00        | .00        |
| 8                        |               |                   |              | 11               | .00           | .00        | .00        |
| 9                        |               |                   |              | 11               | .00           | .00        | .00        |
| 10                       |               |                   |              | 11               | .00           | .00        | .00        |
| 11                       |               |                   |              | 11               | .00           | .00        | .00 💌      |
| •                        |               |                   |              |                  |               |            | •          |
| <u>⊐_ 3</u> - <u>3</u> - |               |                   |              |                  |               | รวม        | 100,000.00 |
| Potail 🕒 More            | 👌 Rate  🗟 De  | scription 🔏 Depos | it In CO Pay | 🚢 Transfer Out 🚺 | 🕏 Payment 🏼 🆘 | /AT 🔠 GL 🕱 | History    |

🕈 ตัวอย่างการบันทึกซื้อสด Tab CQ Pay

Transfer Out

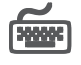

เป็นการบันทึกรายละเคียดการซื้คสดด้วยเงินโคน

# ขั้นตอนการบันทึก

- ให้บันทึกรหัสสมุดบัญชีเงินฝากของบริษัทที่ต้องการโอนเงินออก โดยสามารถ เลือกได้จากหน้าต่างค้นหา(F4) รหัสสมุดเงินฝาก
- ให้บันทึกจำนวนเงินที่ต้องการโอนออกจากสมุดบัญชีเงินฝาก หลังจากนั้นข้อมูล ็จะ Link ไปแสดงที่ Tab Payment และจำนวนเงินที่โอนจะ Link ไปที่ ระบบเซ็คเข้ารายงาน STATEMENT ให้อัตโนมัติ

6

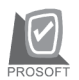

#### าเริ่าจัท โปรซอฟท์ คอมเทค จำกัด

| No. | สมุดเงินฝาก   | ธษาค                   | การ         |            | สาขา           |           | เลขที่บัญชี |      | จำนวนเงินออกบัญชี 🔺 |
|-----|---------------|------------------------|-------------|------------|----------------|-----------|-------------|------|---------------------|
| 1   | BK002         | กรุงศรีอยุธยา          |             | บางนา - ตร | າຄ             | 042-4-    | 15346-6     |      | 76,550.00           |
| 2   |               |                        |             |            |                |           |             |      | .00                 |
| 3   |               |                        |             |            |                |           |             |      | .00                 |
| 4   |               |                        |             |            |                |           |             |      | .00                 |
| 5   |               |                        |             |            |                |           |             |      | .00                 |
| 6   |               |                        |             |            |                |           |             |      | .00                 |
| 7   |               |                        |             |            |                |           |             |      | .00                 |
| 8   |               |                        |             |            |                |           |             |      | .00                 |
| 9   |               |                        |             |            |                |           |             |      | .00                 |
| 10  |               |                        |             |            |                |           |             |      | .00                 |
| 11  |               |                        |             |            |                |           |             |      | .00 💌               |
| •   |               |                        |             |            |                |           |             |      | Þ                   |
| ₹.  | 3- 3-         |                        |             |            |                |           | รวม         |      | 76,550.00           |
| r   | Detail 🗎 More | 🚳 Rate 🛛 🛜 Description | n 🛃 Deposit | 🚇 CQ Pay   | 🚅 Transfer Out | 🚯 Payment | 🗢 VAT       | 🛗 GL | 🦉 History           |

#### 🕈 ตัวอย่างการบันทึกซื้อสด Tab Transfer Out

Payment

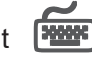

เป็นการแสดงรายละเอียดการจ่ายชำระค่าสินค้าเป็นเงินสด ที่ได้บันทึกมาจาก Tab CO Pay Tab Transfer Out และส่วนการบันทึก WHT และใช้สำหรับการ**บันทึกรายได้ หรืดค่าใช้จ่าย**ต่างๆ ที่เกิดขึ้นเพิ่มเติม ซึ่งรายละเอียดมีดังนี้

| 1                  |                                                       |
|--------------------|-------------------------------------------------------|
| รวมทั้งสิ้น        | เป็นการแสดงจำนวนเงินที่จ่ายชำระค่าสินค้า              |
|                    | ทั้งสิ้นที่บันทึกไว้จาก Tab Detail                    |
| ค่าใช้จ่ายอื่น ๆ   | ให้บันทึกค่าใช้จ่ายอื่นๆ ที่อาจจะเกิดขึ้นเพิ่มเติม    |
| เงินสด             | ให้บันทึกจำนวนเงินที่จ่ายเป็นเงินสด                   |
| ค่าธรรมเนียมธนาคาร | ให้บันทึกค่าธรรมเนียมธนาคาร ( ถ้ามี )                 |
| รายได้อื่น ๆ       | ให้บันทึกรายได้อื่นๆที่ได้รับเพิ่มเติม                |
| เช็ค               | เป็นการแสดงจำนวนเงินที่จ่ายชำระค่าสินค้า              |
|                    | เป็นเซ็ค ที่บันทึกไว้จาก Tab CQ Pay                   |
| เงินโอน            | เป็นการแสดงจำนวนเงินที่จ่ายชำระค่าสินค้า              |
|                    | เป็นเงินโอน ที่บันทึกไว้จาก Tab Transfer Out          |
| ภาษีหัก ณ ที่จ่าย  | เป็นการแสดงจำนวนเงินภาษีหัก ณ ที่จ่าย                 |
|                    | ซึ่งโปรแกรมจะแสดงให้อัตโนมัติตามที่บันทึก             |
|                    | ไว้ใน หน้าต่างบันทึก <b>ภาษีหัก ณ ที่จ่าย (</b> WHT ) |
|                    |                                                       |

6

|          |                                           |                                |               | ر<br>ک                         | VI                                                   | N               | S   | peec<br>www.pr                                            | <b>]</b><br>cosot | ft.co.tl  | h |  |
|----------|-------------------------------------------|--------------------------------|---------------|--------------------------------|------------------------------------------------------|-----------------|-----|-----------------------------------------------------------|-------------------|-----------|---|--|
|          | รวมทั้งสิ้น<br>ค่าใช้จ่ายมี<br>ค่าธรรมเจ๋ | รั่นๆ<br>งัยมธนาค <sup>.</sup> | 17<br>        | 6,550.00<br>200.00<br>5,100.00 | เงินสต<br>รายได้อั่ง<br>เช็ค<br>เงินโอน<br>ภาษีพัก เ | ∔ๆ<br>ม ที่ล่าย |     | 6,550.00<br>350.00<br>100,000.00<br>70,000.00<br>4,950.00 |                   |           |   |  |
|          | 5381                                      |                                | 18            | 1,850.00                       |                                                      |                 |     | 181,850.00                                                |                   |           |   |  |
| 😭 Detail | 🗎 More 🛛                                  | 🕉 Rate                         | ᄝ Description | 🛃 Deposit                      | 🚇 CQ Pay                                             | 📫 Transfer      | Out | 🚯 Payment 🔷 VAT                                           | 🔡 GL              | 🦉 History |   |  |

### 🕈 ตัวอย่างการบันทึกซื้อสด Tab Payment

📣 wнт

**ภาษีหัก ณ ที่จ่าย** (Withholding Tax) การบันทึกภาษีหัก ณ ที่จ่าย มีวิธีดังนี้

- ให้ Click ที่ WHT Summer หรือกด (Ctrl+T) ซึ่งโปรแกรมจะแสดงหน้าต่าง บันทึกภาษีหัก ณ ที่จ่าย
- ให้บันทึกเลขที่เอกสาร ซึ่งโปรแกรมจะ Running เลขที่เอกสารให้อัตโนมัติตาม การกำหนดที่ระบบ EM / General Setup / กำหนดเลขที่เอกสาร
- ให้บันทึกวันที่ทำการหักภาษี ณ ที่จ่าย จากนั้นโปรแกรมจะแสดง เดือนที่จ่าย ปีที่จ่าย ให้อัตโนมัติ
- โปรแกรมจะแสดงรหัสเจ้าหนี้ เลขที่ประจำตัวบัตรประชาชน หรือเลขที่ประจำตัว ผู้เสียภาษี ประเภทภาษี(นิติบุคคล หรือ บุคคลธรรมดา) ให้อัตโนมัติตามที่กำหนด ไว้ในรหัสเจ้าหนี้
- ประเภทการยื่นภาษี สามารถเลือกประเภทการยื่นภาษีได้ 2 ประเภทคือ ยื่นปกติ หรือยื่นเพิ่มเติม กรณีของการยื่นเพิ่มเติมต้องระบุด้วยว่า เป็นการยื่น เพิ่มเติมครั้งที่เท่าไร
- 6. **ผู้จ่ายเงิน** สามารถเลือกการจ่ายได้ 4 **รูปแบบ** ดังนี้
  - 🔶 หักภาษี ณ ที่จ่าย
  - ออกภาษีให้ครั้งเดียว
  - 🔶 ออกภาษีให้ตลอดไป
  - ชื่น ๆ (ระบุ)

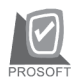

| <b>)</b> N | าษีนัก ณ ที่จ่าย       |                     |                     |          |               | ×                  |
|------------|------------------------|---------------------|---------------------|----------|---------------|--------------------|
| No.        | เลขที่                 | รทัสเจ้าหนึ่        |                     |          | ชื่อเจ้าหนึ่  |                    |
| 1          | 0000000004             | AD-0002             | บริษัท เอ.ซี.อาร์ : | ก้กัด    |               |                    |
|            |                        |                     |                     |          |               |                    |
|            | เลขที่                 | 000000004           | 5                   |          |               |                    |
|            | วันที่                 | 04/01/2546          | 🧧 เดือนที่จ่า       | ยมกราคม  | ปี ปี ปี      | ที่จ่าย 2546       |
|            | รหัสเจ้าหนึ่           | AD-0002             | 🛛 บริษัท เอ.ซี.อา   | ร์ จำกัด |               |                    |
|            | เลขที่บัตรประชาชน      |                     | ประเภท              | การยื่น  |               |                    |
|            | เลขประจำตัวผู้เสียภาษี | 8889995554          | ยื่น                | ปกติ     | 🔹 ครั้งที่    | -                  |
|            | ประเภท                 | นิติบุคคล           |                     |          |               |                    |
|            | ผู้จ่ายเงิน            | หักภาษัณที่จ่าย 🔄   | •                   |          |               |                    |
|            |                        |                     |                     |          |               |                    |
| No.        | . ป                    | ระเภทเงินได้ที่จ่าย | ลัต                 | ราภาษี % | สำนวนเงินล่าย | ภาษีพักณ ที่จ่าย 🔺 |
| 1          | ค่าจ้างทำของ           |                     |                     | 3.00     | 165,000.00    | 4,950.00           |
| 2          |                        |                     |                     | .00      | .00.          | 00.                |
| 4          |                        |                     |                     | .00      | .00           | .00                |
| ≡_         | 3- 3-                  |                     |                     |          | 165,000.00    | 4,950.00           |
|            |                        |                     |                     | 🗋 New    | 🗙 Delete      | 📝 OK 🛛 💭 🕈 Close   |

🕈 ตัวอย่างการบันทึกภาษีหัก ณ ที่จ่าย ( WHT )

### History

เป็นการแสดงประวัติของเอกสารการซื้อเงินสด เพื่อตรวจสอบดูว่ารายการซื้อเงินสดนั้น ได้ถูกอ้างอิงไปใช้ที่**เมนูลดหนี้, เพิ่มหนี้** อย่างไรบ้าง โดยให้ Click ที่ลูกศรสีเขียว D โปรแกรมจะแสดงรายการให้ตามหน้าจอบันทึก และสามารถ Double Click (Drill Down) ที่รายการดังกล่าวเพื่อเข้าไปดูหน้าจอที่บันทึกข้อมูลได้

| 🔁 ลดหนี้/เพิ่มหนี้   | No. | CN/DN       | วันที่เอกสาร | เลขที่ใบกำกับ        | เลขที่เอกสาร            | จำนวนเงิน 🔺    |
|----------------------|-----|-------------|--------------|----------------------|-------------------------|----------------|
|                      | 1   | เพิ่มหนึ่   | 10/01/2546   | ND-0000001           | ND-0000001              | 2,140.00       |
|                      | 2   | ลดหนี้      | 01/12/2547   | 111                  | CN-00000006             | -10,700.00     |
|                      | 3   | ลดหนี้      | 10/01/2546   | CN-000000001         | CN-000000001            | -2,140.00      |
|                      | 4   |             | 11           |                      |                         | .00            |
|                      | 5   |             | 11           |                      |                         | .00            |
|                      | 6   |             | 11           |                      |                         | .00            |
|                      | 7   |             | 11           |                      |                         | .00            |
|                      | 8   |             | 11           |                      |                         | .00            |
|                      | 9   |             | 11           |                      |                         | .00            |
|                      | 10  |             | 11           |                      |                         | .00            |
|                      | 11  |             | 11           |                      |                         | .00            |
|                      | 12  |             | 11           |                      |                         | .00 👻          |
|                      |     |             |              |                      |                         |                |
| Detail 🖺 More 🚯 Rate | 9 🔊 | Description | 🚄 Deposit 🔮  | 🖺 CQ Pay 🛛 🚢 Transfe | r Out 🚯 Payment 🏼 🚳 VAT | 🛗 GL 🖉 History |
|                      |     | <b>റ</b> ്റ | ลย่างการ     | าบันทึกสื้อส         | a Tab History           |                |